# 目次

| <b>掲発環境用仮想マシンのセットアップ (Obsolete)</b> | 1  |
|-------------------------------------|----|
| Bash on Ubuntu on Windows での開発について  | 1  |
| Lubuntuの入手                          | 3  |
| <i>仮想マシンの追加</i>                     | 3  |
| 名前とオペレーティングシステム                     | 3  |
| メモリーサイズ                             | 3  |
| ハードドライブ                             | 4  |
| 仮想マシン追加完了                           | 7  |
| Lubuntuのインストール                      | 8  |
| インストールメディア ISOの設定                   | 9  |
| 仮想マシンの起動                            | 11 |

# 開発環境用仮想マシンのセットアップ (Obsolete)

MA-E3xxシリーズは、Ubuntu Linuxを採用していますので、クロス開発を行うにもUbuntu Linuxを使用 すると便利です。

仮想化ソフトウェアには□VMware/VirtualBox/Parallels/KVM などがありますが、ここでは例とし てVirtualBoxを使用します。

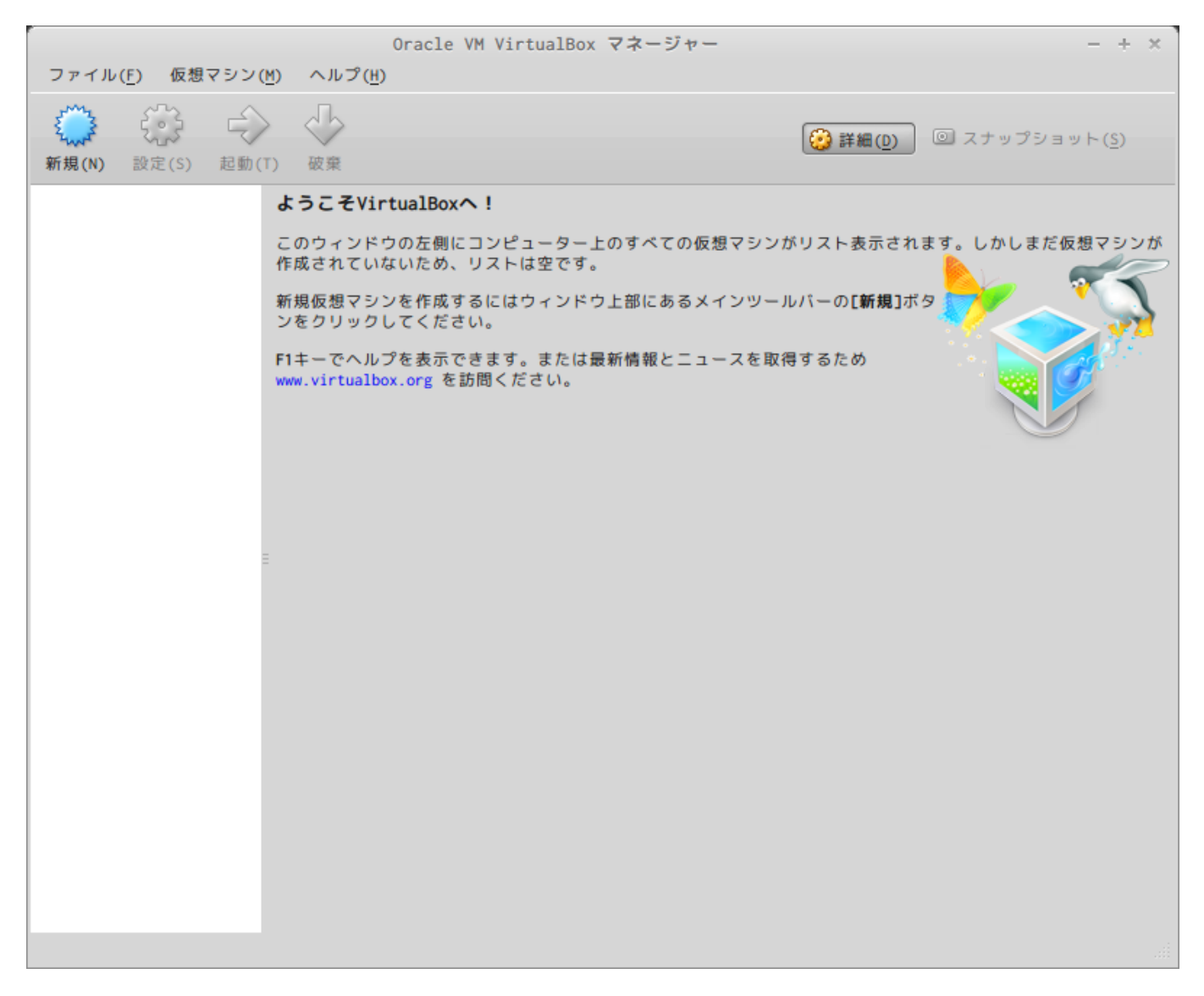

### Bash on Ubuntu on Windows での開発について

Windows10 で、Bash(Ubuntu 14.04LTS環境) が動作するようになりました。 この環境で開発できるかと思いましたが[]binfmt-support が動作せず[]QEMU-static による ARM 環境の エミュレーションが動作しないため、 現状は Windows では仮想マシン上に Linux をインストールする必要があります。

root@Win:~\$ sudo dpkg-reconfigure binfmt-support initctl: Unable to connect to Upstart: Failed to connect to socket Last update: 2019/01/11 20:16 mae3xx devel:setup os:start https://ma-tech.centurysys.jp/doku.php?id=mae3xx devel:setup os:start

```
/com/ubuntu/upstart: 接続を拒否されました
runlevel:/var/run/utmp: そのようなファイルやディレクトリはありません
invoke-rc.d: policy-rc.d denied execution of stop.
update-binfmts: warning: binfmt_misc module seemed to be loaded, but no
/proc/sys/fs/binfmt_misc directory!
                                    Giving up.
update-binfmts: warning: binfmt misc module seemed to be loaded, but no
/proc/sys/fs/binfmt misc directory!
                                    Giving up.
update-binfmts: warning: binfmt_misc module seemed to be loaded, but no
/proc/sys/fs/binfmt misc directory!
                                    Giving up.
update-binfmts: warning: binfmt misc module seemed to be loaded, but no
/proc/sys/fs/binfmt misc directory!
                                    Giving up.
update-binfmts: warning: binfmt misc module seemed to be loaded, but no
/proc/sys/fs/binfmt misc directory!
                                    Giving up.
update-binfmts: warning: binfmt misc module seemed to be loaded, but no
/proc/sys/fs/binfmt misc directory!
                                    Giving up.
update-binfmts: warning: binfmt misc module seemed to be loaded, but no
/proc/sys/fs/binfmt misc directory!
                                     Giving up.
update-binfmts: warning: binfmt misc module seemed to be loaded, but no
/proc/sys/fs/binfmt misc directory!
                                     Giving up.
update-binfmts: warning: binfmt misc module seemed to be loaded, but no
/proc/sys/fs/binfmt misc directory!
                                    Giving up.
update-binfmts: warning: binfmt misc module seemed to be loaded, but no
/proc/sys/fs/binfmt misc directory!
                                     Giving up.
update-binfmts: warning: binfmt misc module seemed to be loaded, but no
/proc/sys/fs/binfmt misc directory!
                                    Giving up.
update-binfmts: warning: binfmt misc module seemed to be loaded, but no
/proc/sys/fs/binfmt misc directory!
                                     Giving up.
update-binfmts: warning: binfmt misc module seemed to be loaded, but no
/proc/sys/fs/binfmt misc directory!
                                     Giving up.
update-binfmts: warning: binfmt misc module seemed to be loaded, but no
/proc/sys/fs/binfmt misc directory!
                                    Giving up.
update-binfmts: warning: binfmt misc module seemed to be loaded, but no
/proc/sys/fs/binfmt misc directory!
                                    Giving up.
update-binfmts: warning: binfmt_misc module seemed to be loaded, but no
/proc/sys/fs/binfmt misc directory!
                                    Giving up.
update-binfmts: warning: binfmt misc module seemed to be loaded, but no
/proc/sys/fs/binfmt misc directory!
                                    Giving up.
update-binfmts: warning: binfmt_misc module seemed to be loaded, but no
/proc/sys/fs/binfmt misc directory!
                                    Giving up.
update-binfmts: warning: binfmt misc module seemed to be loaded, but no
/proc/sys/fs/binfmt misc directory!
                                    Giving up.
update-binfmts: warning: binfmt misc module seemed to be loaded, but no
/proc/sys/fs/binfmt misc directory! Giving up.
initctl: Unable to connect to Upstart: Failed to connect to socket
/com/ubuntu/upstart: 接続を拒否されました
runlevel:/var/run/utmp: そのようなファイルやディレクトリはありません
invoke-rc.d: policy-rc.d denied execution of start.
```

# Lubuntuの入手

Ubuntu Linuxそのものでも良いのですが[]GUIの使い勝手がWindowsと異なるため[]Windowsに慣れているユーザには Lubuntuのほうが使いやすいと思います。

Lubuntuを<mark>公式サイト</mark>から入手します。

仮想マシンの追加

### 名前とオペレーティングシステム

"新規(N)"をクリックし、新規仮想マシンを作成を行います。 名前は "Lubuntu" としています。

| 仮想マシンの作成                                                                                                    | × |
|----------------------------------------------------------------------------------------------------|---|
| 名前とオペレーティングシステム                                                                                                    |   |
| 新しい仮想マシンの記述名を指定し、インストールするオペレー<br>ティングシステムのタイプを選択してください。入力した名前は<br>VirtualBoxでこのマシンを特定するのに使われます。<br>名前(N): Lubuntu<br>タイプ(T): Linux ▲<br>パージョン(V): Ubuntu (64 bit) ▲ |   |
| 説明を隠す < 戻る(B) 次へ(N) > キャンセル                                                                                                    |   |

"バージョン(V)"は、32bit版を選択した場合は 32bit に変更してください。 設定したら、"次へ(N) >"をクリックして次へ進みます。

### メモリーサイズ

仮想マシンに割り当てるメモリーサイズを設定します。 ホストマシンのメモリ容量が大きい場合、より多く割り当てこともできます。

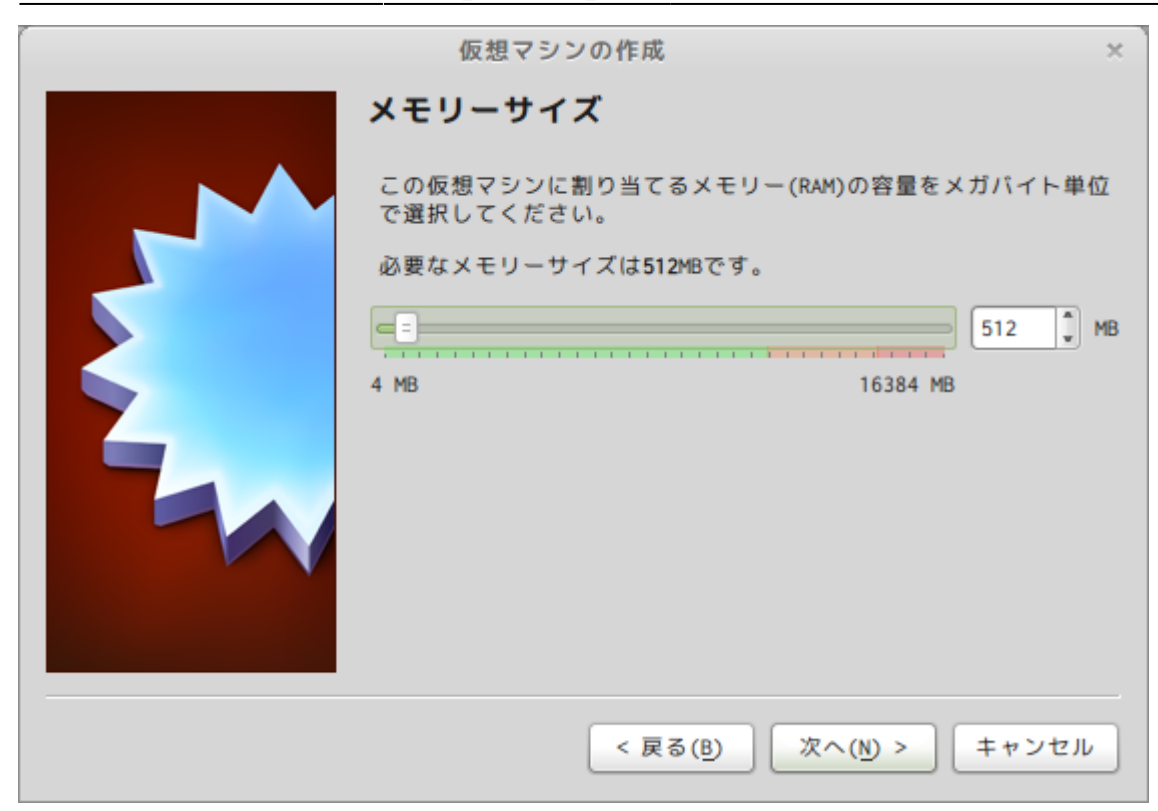

設定したら、"次へ(N)>"をクリックして次へ進みます。

### ハードドライブ

| 仮想マシンの作成                                                                                                   | ×        |
|----------------------------------------------------------------------------------------------------|----------|
| ハードドライブ                                                                                                    |          |
| 新しいマシンに仮想ハードドライブを割り当てることができます。<br>その場合は新しいハードドライブファイルを作成するか、リストか<br>ら選択またはフォルダーアイコンを使用してほかの場所から指定で<br>きます。 | n<br>E   |
| 複雑なストレージの設定をする場合は、このステップをスキップし<br>てマシンを一度作成してからマシン設定で変更を加えてください。                                           |          |
| 必要なハードドライブのサイズは8.00 GBです。                                                                                  |          |
| ◯ 仮想ハードドライブを追加しない( <u>D</u> )                                                                              |          |
| ○ 仮想ハードドライブを作成する(C)                                                                                        |          |
| ○ すでにある仮想ハードドライブファイルを使用する( <u>U</u> )                                                                      |          |
| 空 4                                                                                                    | 2        |
|                                                                                                    |          |
| < 戻る(B) 作成 キャンセル                                                                                           | <b>,</b> |

"仮想ハードドライブを作成する(C)"のままでOKです。

"作成"をクリックして仮想ハードドライブを作成します。

### ハードドライブのファイルタイプ

| 仮想ハードドライブの作成 ×                                                                           |  |
|------------------------------------------------------------------------------------------|--|
| ハードドライブのファイルタイプ                                                                          |  |
| 新しい仮想ハードドライブで使用したいファイルのタイプを<br>選択してください。もしほかの仮想ソフトウェアで使用する<br>必要がなければ、設定はそのままにしておいてください。 |  |
| O VDI (VirtualBox Disk Image)                                                            |  |
| VMDK (Virtual Machine Disk)                                                              |  |
| VHD (Virtual Hard Disk)                                                                  |  |
|                                                                                          |  |
| QED (QEMU enhanced disk)                                                                 |  |
| QCOW (QEMU Copy-On-Write)                                                                |  |
|                                                                                          |  |
|                                                                                          |  |
|                                                                                          |  |
|                                                                                          |  |
| 説明を隠す < 戻る(B) 次へ(N) > キャンセル                                                              |  |

他の仮想化ソフトウェアと相互運用を行う場合、他の形式を選択する場合もありますが、 デフォルトのまま(VDI)で構いません。

"次へ(N) >"をクリックして次へ進みます。

物理ハードドライブにあるストレージ

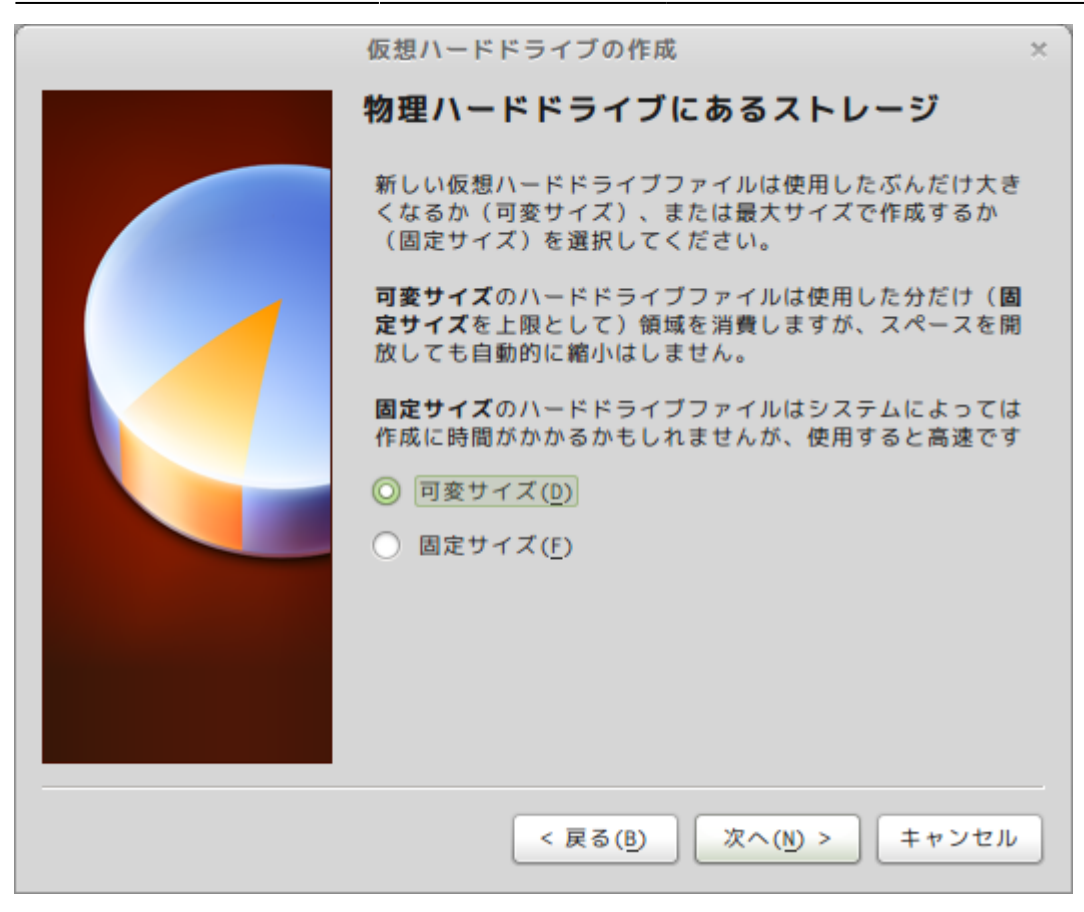

図の説明のとおりですが、仮想マシンのディスクアクセス速度を重視する場合、"固定サイズ(F)"を選択します。

通常は"可変サイズ(D)"のままでOKです。

"次へ(N) >"をクリックして次へ進みます。

ファイルの場所とサイズ

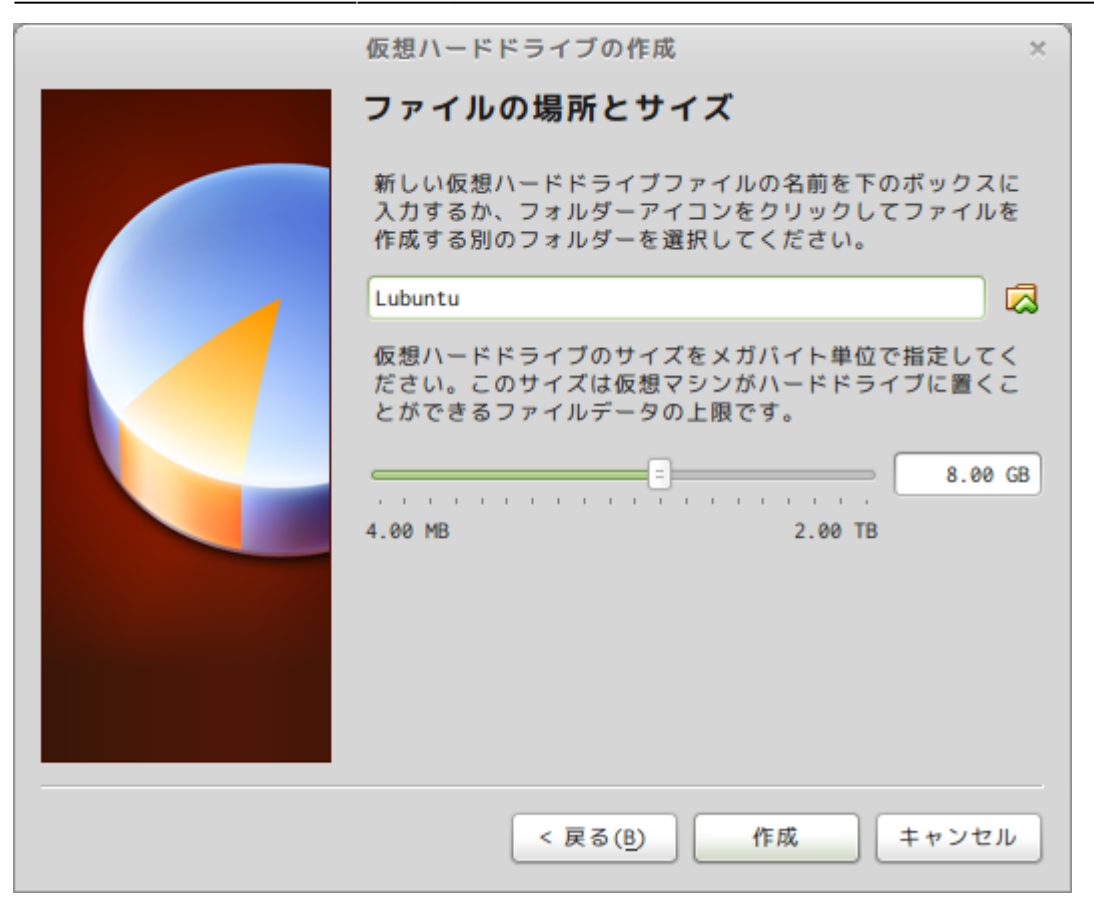

"作成"をクリックして仮想ハードドライブを作成します。

仮想マシン追加完了

仮想マシンが追加されました。

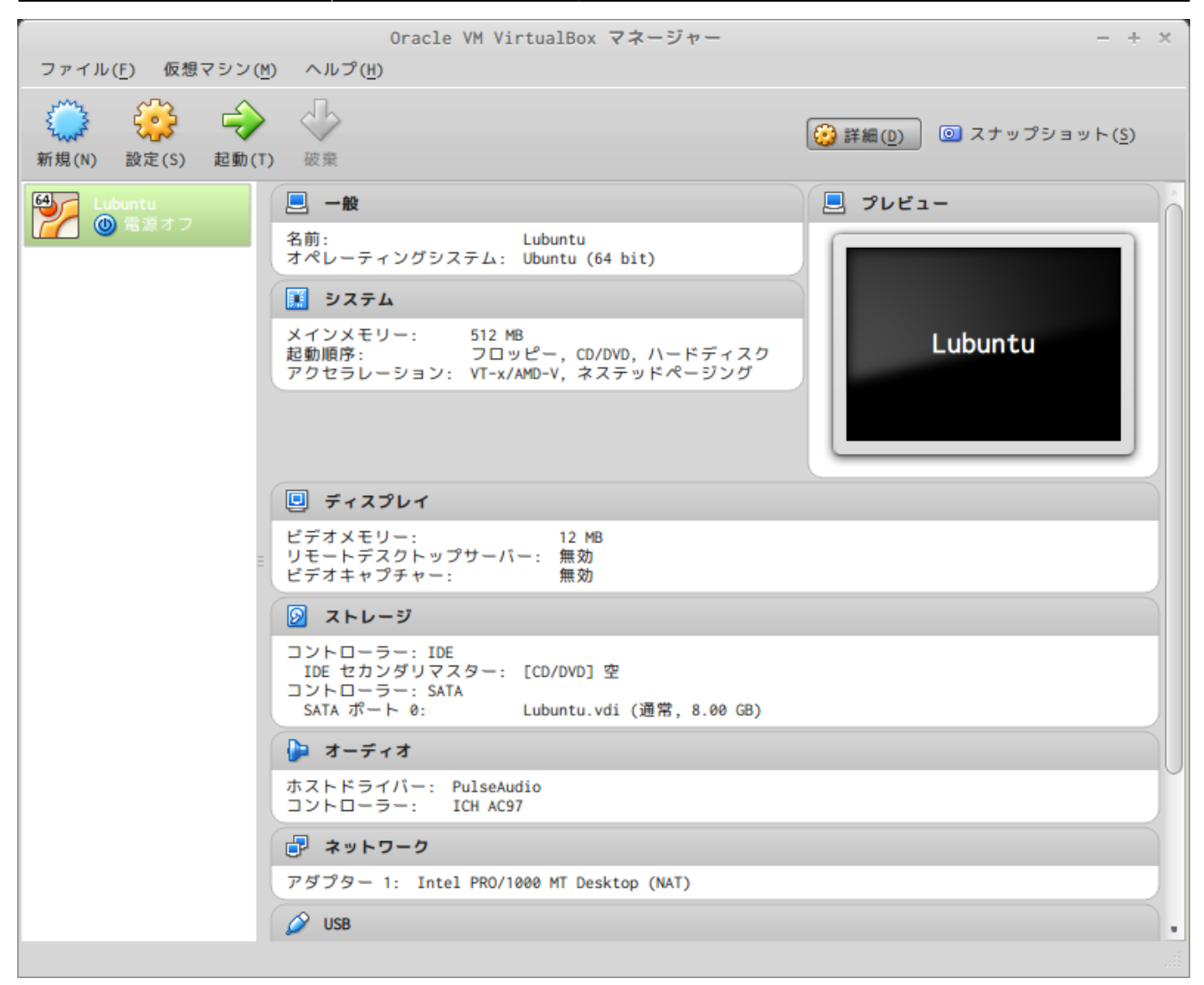

## Lubuntuのインストール

仮想マシンが追加されましたので[]Lubuntu Linuxをインストールします。

Oracle VM VirtualBox マネージャー - + X ファイル(F) 仮想マシン(M) ヘルプ(<u>H</u>)  $\diamond$ Ę 0 ジ 詳細(D) 
図 スナップショット(S) 破棄 新規(N) 部(S) 起動(T) 設定(S) 📃 プレビュー 64 📃 一般 名前: Lubuntu オペレーティングシステム: Ubuntu (64 bit) 🗵 システム メインメモリー: 512 MB Lubuntu 起動順序: フロッピー, CD/DVD, ハードディスク アクセラレーション: VT-x/AMD-V, ネステッドページング 📃 ディスプレイ ビデオメモリー: 12 MB リモートデスクトップサーバー: 無効 ビデオキャプチャー: 無効 **>** ストレージ コントローラー: IDE IDE セカンダリマスター: [CD/DVD] 空 コントローラー: SATA SATA ポート 0: Lubuntu.vdi Lubuntu.vdi (通常, 8.00 GB) 🍃 オーディオ ホストドライバー: PulseAudio コントローラー: ICH AC97 🗗 ネットワーク アダプター 1: Intel PRO/1000 MT Desktop (NAT) Ø USB

仮想マシンの設定を変更

"Lubuntu" が選択されている状態で、"設定(S)" をクリックします。

### インストールメディア ISOの設定

"ストレージ"をクリックし、さきほどダウンロードしたインストールメディアを追加します。

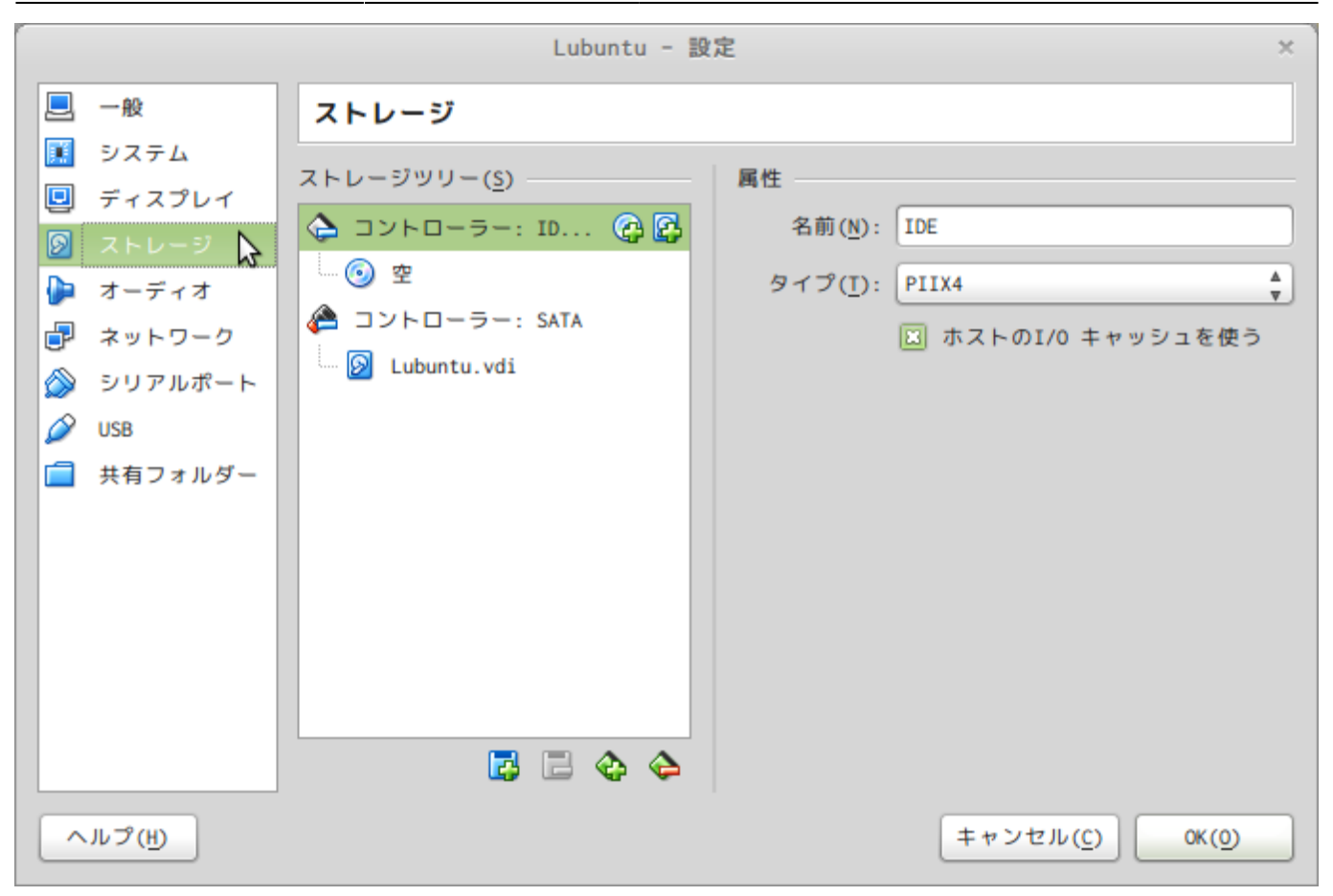

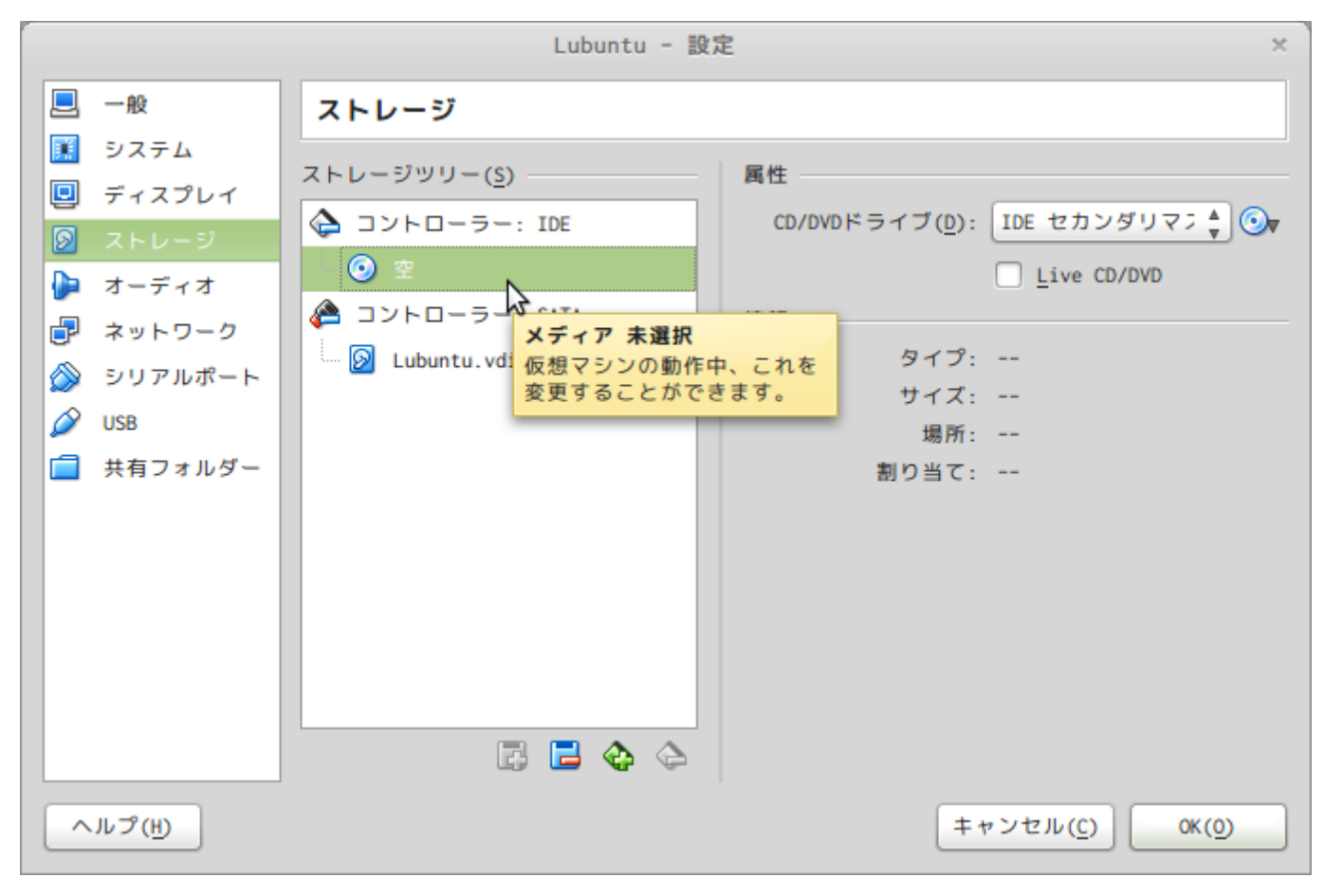

|   |         | Lubuntu - 設     | 定 ×                              |                                                                |
|---|---------|-----------------|----------------------------------|----------------------------------------------------------------|
|   | 一般      | ストレージ           |                                  | 📃 プレビュー                                                        |
|   | システム    | 7 - 1 (5)       | m #t                             |                                                                |
|   | ディスプレイ  |                 |                                  |                                                                |
|   | ストレージ   |                 |                                  |                                                                |
|   | オーディオ   |                 | Live CD/DVD                      | 仮想CD/DVDティスクラアイルの選択<br>ホストドライブ HI-DT-ST DVDRAM (SA-H62N (sr0)) |
| 7 | ネットワーク  | ② コントローラー: SATA | 情報                               |                                                                |
|   | シリアルポート | 🔤 Lubuntu.vdi   | タイプ:                             | 仮想ドライブからテイズクを味去                                                |
|   | USB     |                 | サイズ:                             |                                                                |
| 6 | 共有フォルダー |                 | 場所:                              |                                                                |
|   | XHJAND  |                 | 前り当て:                            |                                                                |
|   |         |                 |                                  |                                                                |
|   |         |                 |                                  |                                                                |
|   |         |                 |                                  |                                                                |
|   |         |                 |                                  |                                                                |
|   |         |                 |                                  |                                                                |
|   |         | 🖾 🕹 🔄 🖫         |                                  | GB)                                                            |
|   |         |                 |                                  |                                                                |
|   | ルプ(円)   |                 | キャンセル( <u>C</u> ) OK( <u>0</u> ) |                                                                |

#### 仮想マシンの起動

### ISOイメージを追加したら、"起動(T)"をクリックして仮想マシンを起動します。

| ·                                | Oracle VM VirtualBox マネージャー                                                                                             | - + ×                                                                                                    |
|----------------------------------|----------------------------------------------------------------------------------------------------|----------------------------------------------------------------------------------------------------|
| ファイル( <u>F</u> ) 仮想マシン( <u>M</u> | ) ヘルプ( <u>H</u> )                                                                                                    |                                                                                                    |
| <ul> <li>新規(N) 設定(S)</li> </ul>  | <br>■ (T)<br><sup>実</sup>                                                                                               | 詳細(0)     「の スナップショット( <u>S</u> )                                                                               |
| Lubuntu                          |                                                                                                    | 📃 プレビュー                                                                                                    |
|                                  | 名前: Lubuntu<br>オペレーティングシステム: Ubuntu (64 bit)                                                                            |                                                                                                    |
|                                  | 🗵 システム                                                                                                    |                                                                                                    |
|                                  | メインメモリー: 512 MB<br>起動順序: フロッピー,CD/DVD,ハードディスク<br>アクセラレーション: VT-x/AMD-V,ネステッドページング                                       | Lubuntu                                                                                                    |
|                                  |                                                                                                    |                                                                                                    |
|                                  | ■ ディスプレイ                                                                                                    |                                                                                                    |
| =                                | ビデオメモリー: 12 MB<br>リモートデスクトップサーバー: 無効<br>ビデオキャプチャー: 無効                                                                   |                                                                                                    |
|                                  | 💿 ストレージ                                                                                                    |                                                                                                    |
|                                  | コントローラー: IDE<br>IDE セカンダリマスター: [CD/DVD] lubuntu-14.04-beta1-d<br>コントローラー: SATA<br>SATA ポート 0: Lubuntu.vdi (通常, 8.00 GB) | esktop-amd64.iso (690.00 MB)                                                                                    |
|                                  | 🍃 オーディオ                                                                                                    |                                                                                                    |
|                                  | ホストドライパー: PulseAudio<br>コントローラー: ICH AC97                                                                               |                                                                                                    |
|                                  | ■ ネットワーク                                                                                                    |                                                                                                    |
|                                  | アダプター 1: Intel PRO/1000 MT Desktop (NAT)                                                                                |                                                                                                    |
|                                  | 🥔 USB                                                                                                    |                                                                                                    |
| 選択した仮想マシンを起動                     |                                                                                                    | in the second second second second second second second second second second second second second second second |

#### インストール言語の選択

#### インストール言語の選択画面になりますので、"日本語"を選択します。 "English"のままでもかまいません。

| Lubun                  | tu [ <mark>実行中]</mark> - Oracle V | /M VirtualBox         | - + ×          |
|------------------------|-----------------------------------|-----------------------|----------------|
| 仮想マシン ビュー デバイス         | ヘルプ                               |                       |                |
|                        | Lar                               | nguage                |                |
| Amharic                | Français                          | Македонски            | Tamil          |
| Arabic                 | Gaeilge                           | Malayalam             | తెలుగు         |
| Asturianu              | Galego                            | Marathi               | Thai           |
| Беларуская             | Gujarati                          | Burmese               | Tagalog        |
| Български              | עברית                             | Nepali                | Türkçe         |
| Bengali                | Hindi                             | Nederlands            | Uyghur         |
| Tibetan                | Hrvatski                          | Norsk bokmål          | Українська     |
| Bosanski               | Magyar                            | Norsk nynorsk         | Tiếng Việt     |
| Català                 | Bahasa Indonesia                  | Punjabi(Gurmukhi)     | 中文(简体)         |
| Čeština                | Íslenska                          | Polski                | 中文(繁體)         |
| Dansk                  | Italiano                          | Português do Brasil   |                |
| Deutsch                | 日本語                               | Português             |                |
| Dzongkha               | ქართული                           | Română                |                |
| Ελληνικά               | Қазақ                             | Русский               |                |
| English                | Khmer                             | Sámegillii            |                |
| Esperanto              | ಕನ್ನಡ                             | ສິ∘ກ⊚                 |                |
| Español                | 한국어                               | Slovenčina            |                |
| Eesti                  | Kurdî                             | Slovenščina           |                |
| Euskara                | Lao                               | Shqip                 |                |
| ىسراف                  | Lietuviškai                       | Српски                |                |
| Suomi                  | Latviski                          | Svenska               |                |
| F1 Help F2 Language F3 | 3 Keymap  F4 Modes                | F5 Accessibility F6 0 | ther Options   |
|                        |                                   | 👂 📀 🌽 🚍 📾             | 🔟 🕜 😍 右 Ctrl 🔬 |

#### インストールの開始

"Lubuntuをインストール(I)"を選択し、インストールを開始します。

13/14

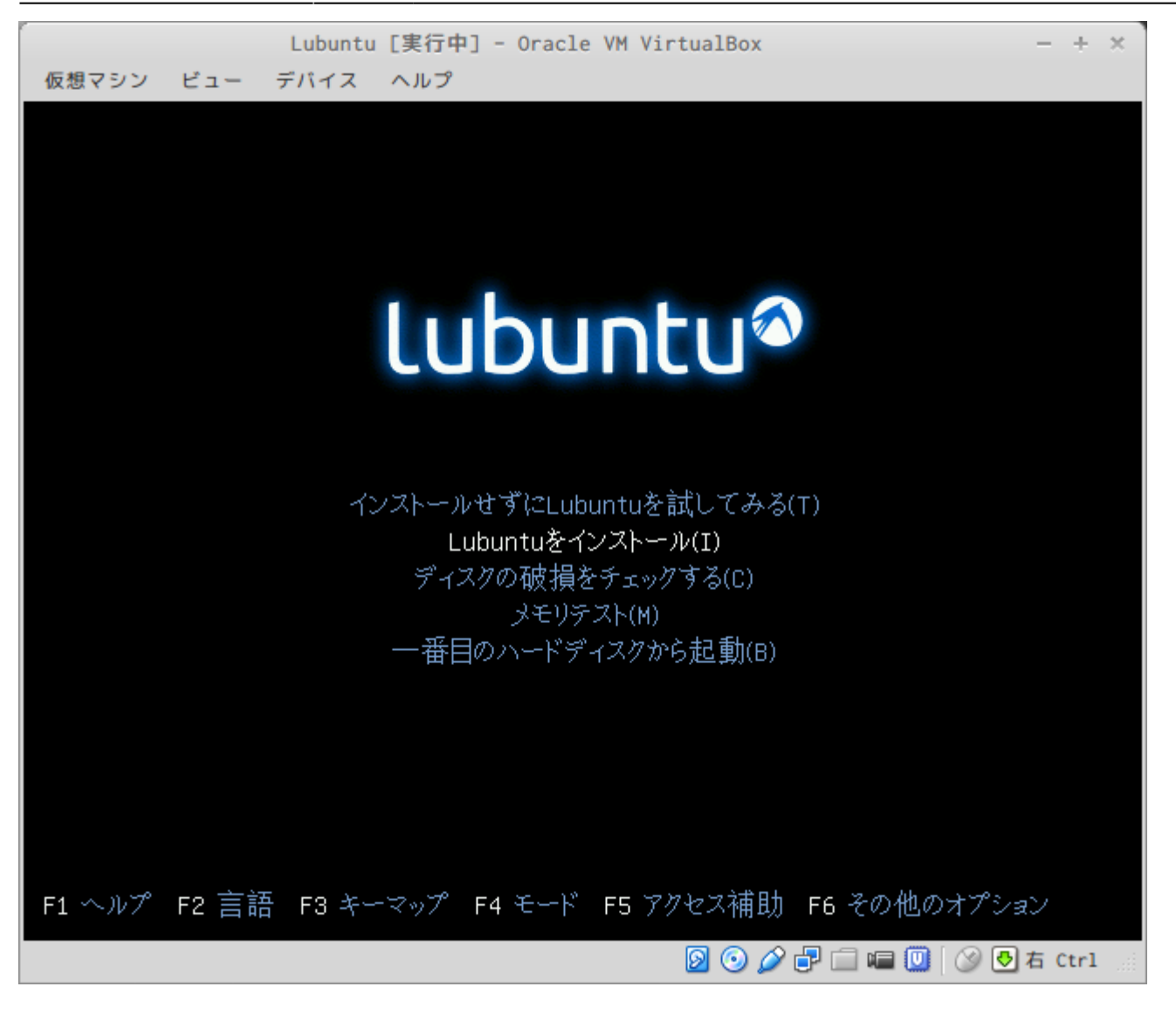

Last update: 2019/01/11 20:16 mae3xx\_devel:setup\_os:start https://ma-tech.centurysys.jp/doku.php?id=mae3xx\_devel:setup\_os:start

| 仮想マシン ビュー デバイス ヘ                                                                                                    | Lubuntu [実行中] - Oracle VM VirtualBox | - + >    |
|----------------------------------------------------------------------------------------------------|--------------------------------------|----------|
|                                                                                                    |                                      |          |
| 2                                                                                                    | インストール                               |          |
| ようこそ<br>Tagalog<br>Tiếng Việt<br>Từrkçe<br>中文(繁體)<br>中文(简体)<br>日本語<br>Еλληνικά<br>Беларуская<br>Български<br>Қазақ<br>Македонски | お望みならば <u>リリースノート</u> をご覧ください。       |          |
|                                                                                                    | ●終了(Q) 《 戻る(B) 続ける                   |          |
|                                                                                                    |                                      |          |
|                                                                                                    |                                      | ● 右 Ctrl |

From: https://ma-tech.centurysys.jp/ - MA-X/MA-S/MA-E/IP-K Developers' WiKi

Permanent link: https://ma-tech.centurysys.jp/doku.php?id=mae3xx\_devel:setup\_os:start

Last update: 2019/01/11 20:16